NHSN Helpdesk: nhsn@cdc.gov

## How to Filter to Only Display Positive Blood Cultures

## How to Read a Dialysis Events Line Listing

Each row populates with the information entered on the Dialysis Event Form

**1.** From the navigation bar, select 'Analysis' and 'Generate Data Sets'

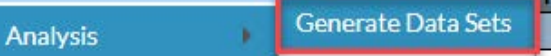

Generate new data sets; overwrite old ones – this ensures the report will be created using the most up-to-date data.

- 2. From the navigation bar, select 'Reports' and open the 'Dialysis Events' folder and 'Numerators' sub-folder:
  - ---- 🚞 Dialysis Events
    - 🛏 這 Numerators
- Locate the 'Line Listing- Dialysis Events (detailed)' report and click 'Modify Report:'

|    | i 🖃 Li | 📃 Line Listing - Dialysis Events (detailed) |                   |  |  |  |  |  |  |  |  |  |  |
|----|--------|---------------------------------------------|-------------------|--|--|--|--|--|--|--|--|--|--|
|    |        | Run Report                                  | Dialysis Events   |  |  |  |  |  |  |  |  |  |  |
|    | -      |                                             | ascular Access    |  |  |  |  |  |  |  |  |  |  |
| \$ |        | Modify Report                               | cular Access Type |  |  |  |  |  |  |  |  |  |  |

On the Time Period tab, enter the time period of interest:

| Time | Period: |  |
|------|---------|--|
|      |         |  |

| Date Variable | Beginning | Ending |  |  |  |
|---------------|-----------|--------|--|--|--|
| Event~Year •  | 2017      | 2017   |  |  |  |

 On the 'Filters' tab, select 'Positive Blood Culture' equal 'Y'

|                            |         | 1.0 |   |
|----------------------------|---------|-----|---|
| Positive Blood Culture 🔹 🔻 | equal 🔹 | ľ   | Y |

Run

Once modifications are made, scroll down and click

| CMS<br>Certificati<br>Numbe          | on                       | Event                                                    |                                 | Patient                               | Event                                            | A date          | dmitted<br>on DE<br>Date                  | Transient                | Fistula                  | But          | tonhole                    | Graf       | Ot<br>Acc<br>t Dev      | her<br>cess<br>vice                    |                                                                          |  |  |
|--------------------------------------|--------------------------|----------------------------------------------------------|---------------------------------|---------------------------------------|--------------------------------------------------|-----------------|-------------------------------------------|--------------------------|--------------------------|--------------|----------------------------|------------|-------------------------|----------------------------------------|--------------------------------------------------------------------------|--|--|
| 452857                               | 15697                    |                                                          | 586                             | 15                                    | 03/03/2                                          | 017 Y           |                                           | Y                        | Y                        | Y            |                            | N          | N                       |                                        |                                                                          |  |  |
| 452857                               | 1                        | 5716317                                                  | 317                             | 18                                    | 01/10/2                                          | 017 N           |                                           | Y                        | N                        |              |                            | N          | N                       |                                        |                                                                          |  |  |
| 452857                               | graft Line               |                                                          | Tunneled<br>Central<br>Line Cen |                                       | 01/10/2                                          | 017 N           |                                           | N                        | N                        |              | 1                          | N          | Ν                       |                                        | This column<br>indicates an<br>IV                                        |  |  |
| Catheter-                            |                          |                                                          |                                 |                                       | unneled<br>ral Line                              | Diałyz<br>Reuse | er Anti                                   | IV<br>microbial<br>Start | IV<br>Vancom<br>Star     | ycin<br>t    | Positive<br>Blood          | Re         | Pus<br>dnese<br>velling | 5                                      |                                                                          |  |  |
| 100                                  |                          | N                                                        |                                 | N                                     |                                                  | N               | Y                                         |                          |                          |              | Y                          | N          |                         | 1                                      |                                                                          |  |  |
|                                      |                          | Y                                                        |                                 | N                                     |                                                  | N               | N                                         |                          |                          |              | Y                          | N          |                         |                                        | antimicrobial                                                            |  |  |
|                                      | N                        |                                                          |                                 | Y                                     |                                                  | Y               | N                                         |                          |                          |              | Y                          | Y          |                         |                                        |                                                                          |  |  |
| -                                    | _                        |                                                          |                                 |                                       |                                                  |                 | 10                                        |                          |                          |              |                            | -          |                         |                                        | Start may                                                                |  |  |
| Pus<br>Redness<br>Swelling<br>Event: | Pi<br>Redi<br>Swe<br>Eve | Pus Swell<br>Redness Ever<br>Swelling Oth<br>Event: Acco |                                 | is<br>ling F<br>nt: S<br>ier<br>ess T | Pus<br>Redness<br>Swelling<br>Event:<br>Tunneled | Rec<br>Sw<br>Ev | rus<br>Iness<br>etting<br>ent:<br>inneled | Local<br>Access<br>Site  | Acce<br>Relat<br>Bloodst | ted<br>tream | Vascu<br>Macce             | lar<br>ss  | Enur                    | Chille                                 | need to be<br>reported                                                   |  |  |
| FISUNA                               | GE                       | an                                                       | Dev                             | ice .                                 | UL                                               |                 |                                           | N                        | moect                    | nou          | meco                       | on         | ever                    | Ragor                                  |                                                                          |  |  |
| N                                    | -                        | -                                                        | N.                              | -                                     |                                                  | AL              |                                           | N                        | ×                        |              | v                          | -          |                         | N                                      | +                                                                        |  |  |
| N                                    | N                        | _                                                        | N                               | N                                     |                                                  | Y               | -                                         | N                        | Y                        |              | Y                          | -          | N                       | N                                      | *                                                                        |  |  |
| Drop in<br>Blood<br>Pressure         | We with a                | ound<br>Pus<br>or                                        | Urin<br>Tra<br>Infec            | ary<br>act                            | Celluitis                                        | Hospi           | alizatio                                  | Death                    | Loss<br>vascu            | of<br>dar    | Data Val<br>Check P<br>ABX | dity<br>BC |                         | Data                                   | Validity Check PBC ABX                                                   |  |  |
| N                                    | N                        |                                                          | N                               | 1                                     | 4                                                | N-NO            |                                           | N-No                     | N                        | 1            | PBC w/o                    | ABX        | Is TI                   | his PBC                                | PBC w/o Antimicrobial Start Valid?<br>PBC w/o Antimicrobial Start Valid? |  |  |
| N                                    | N                        |                                                          | N                               | 1                                     | 6                                                | N-No            |                                           | N-No                     | N                        | 1            | PBC w/o                    | ABX        | Is TI                   | his PBC                                |                                                                          |  |  |
| N                                    | N                        |                                                          | N                               | 3                                     | r:                                               | N-No            |                                           | N-NO                     | N                        | 1            | PBC w/o                    | ABX        | Is TI                   | his PBC w/o Antimicrobial Start Valid? |                                                                          |  |  |

## **Common modifications:**

- Change the report to a printable format by clicking 'Modify Report' and then selecting PDF on the 'Title/Format' tab
- Check the box for 'Descriptive Variable Labels' on the Modify Report screen. Click 'Print List' to see a list of variable names.
- Only a selection of Dialysis Event form variables appear by default. To see all variables, select and move variables from the 'Available Variables' list to the 'Selected Variables' list on the Display Variables tab of the Modify Report screen.

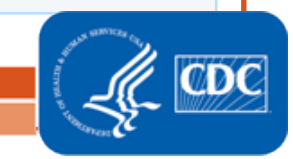

National Center for Emerging and Zoonotic Infectious Diseases Division of Healthcare Quality Promotion